| Illustrations: Joomla front end                                                                                                    | Notes                                                                                                    |  |
|----------------------------------------------------------------------------------------------------|----------------------------------------------------------------------------------------------------|--|
| The NSCSCRM Relationship Management website is now part of the NSCS                                                                                                    |                                                                                                    |  |
| eArchive website located at <a href="https://nscscrm.northshorechoral.us/">https://nscscrm.northshorechoral.us/</a>                                                                                                    |                                                                                                    |  |
|                                                                                                    | 1. This is the Home page.                                                                                                    |  |
| North Shore<br>Choral Society<br>eArchive                                                                                                    | One way to get to the CiviCRM<br>backend administration screens is<br>to click on the <b>Operations</b> menu.                                                                                                    |  |
| Search led Search new Search led Search new You are here. Home Welcome to The North Shore Cheral Society site for Board Members and Coordinators! Please click here if you want to go to the public portion of the website.                                                                                                    | North Shore Choral Society eArchive<br>Bard of Communications Concerts Fundnising Operations Search<br>Transform Membership (Including Gettern Coordinators), Russ Libration, New Member Outrach, Printing, and<br>Social Ferrits. Net all of these have documents that are artived. |  |
| A SUMP CROWN OF STREET                                                                                                    | An additional menu turm is included for OxCRN, the software package that supports the North Share Chienal Society's<br>database and Software is maintained by the<br>Computer Services Team.                                                                                         |  |
| © 2019 NSCS evictive Back to Top                                                                                                    |                                                                                                    |  |
| North Shore Choral Society eArchive                                                                                                    | <ul> <li>2. This is the CiviCRM</li> <li>documentation page,</li> <li>a "work in progress" as part of the</li> <li>eArchive project.</li> </ul>                                                                                                    |  |
| CINCKIN is the software package that supports the North Shore Choral Society's database of Memory, Contacts, Donors, and Ticket Purchasers. The database and software is maintained by the Computer Services Team.  Click here for a list of links to documents (e.g. presentations, procedures) created for CiviCRM.  Eventually this menu item will give access to various functions within CiviCRM, the NSCS database for contact, member, donor, and ticket purchaser data.  All v  Tate  Tate  Created Date  Inspect NSCS CiviCRM  31 January 2013 | CiviCRM Project and procedure<br>documentation will be available via                                                                                                    |  |
| Subcategories Project Documentation Procedure Documentation CiviCRM Documentation CiviCRM Documentation Documentation Documentation about the CiviCRM application and implementation created by the CiviCRM developers.                                                                                                    | Select the <b>Inspect NSCS CiviCRM</b><br>link in the middle of the screen.                                                                                                    |  |
| 2019 NBCCS Adverse     Backto Tep     North Shore Choral Society eArchive     search Mit     Search Mit                                                                                                    | 3. This is the Inspect NSCS CiviCRM article page.                                                                                                    |  |
| Board         Communications         Concerts         Fundraising         Operations         Search           You are here:         Home +         CMCRM +         Inspect NSCS CMCRM                                                                                                    | Click on the link text or the CiviCRM icon to get to the login screen.                                                                                                    |  |
| If you are authoritised, you may log in to the "back end" of NSCS's exicitive environment to see what the CARCRM software looks like or to perform CARCRM<br>administrative fundame, such all data endry or report generation.<br>Go to the <u>CARCRM Administration page</u> . Unless you are already logged in, you will be asked to entire your individual usemame and password.<br>Be sure to Log Out when you are done.                                                                                                    | You can also access the CiviCRM<br>admin site directly through this URL<br>(without going through the eArchive):                                                                                                    |  |
| © 2019 INSCS eArchive Back to Top                                                                                                    | https://bit.ly/nscscivi                                                                                                    |  |

| Illustrations: Joomla front end                                                                                                    |              | Notes                                                                     |  |
|----------------------------------------------------------------------------------------------------|--------------|---------------------------------------------------------------------------|--|
|                                                                                                    | Log in       | 4. Enter your individual username and password, and click <b>Log in</b> . |  |
| The CiviCRM procedure illustrations assume you have been successful in logging in to the <b>CiviCRM</b> backend component of the <b>NSCS eArchive</b> Joomla website. |              |                                                                           |  |
| <ul> <li>System - Users - Menus - Content - Components - Extensions - Help -</li> <li>CiviCRM</li> </ul>                                                              |              |                                                                           |  |
| Contacts 🔍 ⊳ 🔍 Search 🚇 Contacts 🚍 Contributions 🚔 Events 🖂 Mailings 🚇 Memberships 📢 Campaigns 🕍 Reports 🔩 Administer 🔂 Support                                       |              |                                                                           |  |
|                                                                                                    | CiviCRM      |                                                                           |  |
|                                                                                                    | CiviCRM Home |                                                                           |  |
| The menu at the very top of the window is the <b>Joomla</b> menu; this is used to maintain the entire <b>eArchive</b> website.                                        |              |                                                                           |  |
| The menu line with the Contact Search option on the left is used for CiviCRM.<br>This is the one used for all CiviCRM data entry, maintenance, and report/file        |              |                                                                           |  |

generation.

| ×     | System - Users -     | Menus   Content  Components  Extensions  Help     | 5. If you select a Joomla menu item, |
|-------|----------------------|---------------------------------------------------|--------------------------------------|
| ₽.    | Control Panel        |                                                   |                                      |
|       | Global Configuration |                                                   | you can return to the CIVICRIVI      |
|       | Global Check-in      | Edit 🗸 Adivate 🛛 Block 🏹 Unblock 🗶 Delete 🔲 Batch | component in several ways.           |
| Llear | Clear Cache          | Search Q Search Tools - Clear                     |                                      |
| User  | Clear Expired Cache  | □ Name Username Enabled Activated                 | One way is via the Joomla            |
| Viewi | System Information   | Mike Greenstone MGreenstone                       | Control Panol                        |
| Field | Groups               | Add a Note     Advanced Permissions Report        | control Pallel.                      |
| Hear  | Notee                |                                                   |                                      |
|       |                      |                                                   |                                      |

| Illustrations: Joomla fro                                                                                                    | ont end                                                                                                    | Notes                                                                                                    |
|----------------------------------------------------------------------------------------------------|----------------------------------------------------------------------------------------------------|----------------------------------------------------------------------------------------------------|
| <ul> <li>System • Users • Menus • Content •</li> <li>Control Panel</li> <li>Control Panel</li> <li>Control Panel</li> <li>Mew Article</li> <li>Articles</li> <li>Categories</li> <li>Media</li> <li>Categories</li> <li>Media</li> <li>STRUCTURE</li> <li>Menu(s)</li> <li>Modules</li> <li>USERS</li> <li>Users</li> <li>No Urgent Requests.</li> <li>CONFIGURATION</li> <li>Global</li> <li>Templates</li> <li>Language(s)</li> <li>EXTENSIONS</li> <li>Install Extensions</li> <li>CWCRM</li> <li>JCE File Browser</li> <li>MAINTENANCE</li> <li>Xoomla is up to date.</li> </ul> | Components       Extensions       Help         Banners          CMCRM          Categories          Contacts          JZXML          JCE Editor       USERS         Joomlal Update       USERS         Messaging       ation         Multilingual Associations       Receiveds         Post-installation Messages       RTICLES         Redirects       umentation         Search       edback         Smart Search       ation         Tags       edback         USERS       edback         Users       NSC S Board and Elected (         Portations Description En       Ponations Appreciated! En         Ponations Appreciated! En       ESO Christmas Concert En | <ul> <li>6. On the Control Panel, you can access CiviCRM either by the link in the components menu</li> <li>Or by the link under Extensions in the left hand column.</li> <li>Single-click to access CiviCRM.</li> <li>If you login to Joomla via the eArchive administrator link, <a href="https://nscscrm.northshorechoral.u">https://nscscrm.northshorechoral.u</a> s/administrator/index.php you will see the Control Panel.</li> </ul> |
| ත් Updates are available! 🚺                                                                                                    |                                                                                                    |                                                                                                    |

 Illustrations: CiviCRM administration
 Notes

 The CiviCRM procedure illustrations assume you are logged in to the Joomla back end (administrator functions) and are accessing the CiviCRM component.

 Image: System - Users - Merus - Content - Components - Edensions - Help - MSCS educive of for CiviCRM component.

 Image: System - Users - Merus - Content - Components - Edensions - Help - MSCS educive of for CiviCRM component.

 Image: System - Users - Merus - Content - Components - Edensions - Help - MSCS educive of for CiviCRM component.

 Image: System - Users - Merus - Content - Components - Edensions - Help - MSCS educive of for CiviCRM component.

 Image: System - Users - Merus - Content - Components - Edensions - Help - MSCS educive of for CiviCRM component.

 Image: System - Users - Merus - Content - Components - Edensions - Help - MSCS educive of for CiviCRM component.

 Image: System - Users - Merus - Content - Components - Edensions - Help - MSCS educive of for CiviCRM - Component.

 Image: System - Users - Market - MSCS educive of for CiviCRM - CiviCRM - Civ

Access Keys:

configure your own Dashboard.

It might be useful to include a Contribution report and an Events report that shows Concert Tickets Purchased. That way you can quickly verify the latest entries.

×

7

ntacts 🔍 ⊳ 🗨 Search 🔒 Contacts 🚍 Contributions 🛗 Events 🖂 Mailings 🚇 Me

CiviCRM Home

Configure Your Dashboard

Welcome to your Home Dashboard

Powered by CiviCRM 5.7.6. System Status: Error CiviCRM is openly available under the GNU AGPL Licens Download CiviCRM. View issues and report bugs. Online documentation.

CiviCRM

CIVICRM

Ellen Pullin
My Contact Dashboard

First Name:

Last Name:

Email:

Save

Recent Items

New Individual

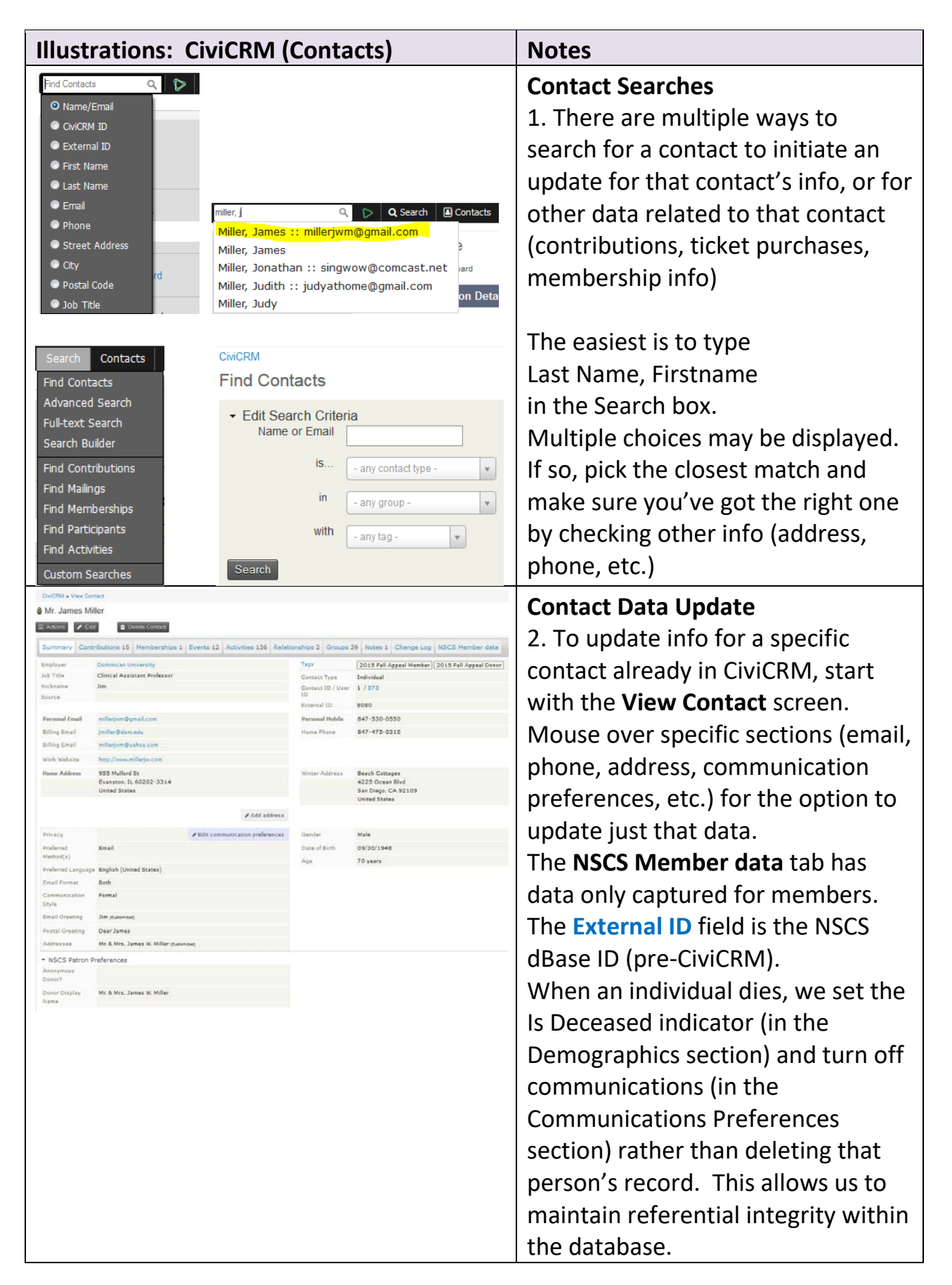

| Illustrations: CiviCRM (Contacts)                                                                                                    | Notes                                                                                                    |
|----------------------------------------------------------------------------------------------------|----------------------------------------------------------------------------------------------------|
| New Individual  Save Save and New Cancel  Contact Details                                                                                                    | 3. The screen to enter data for a New Individual looks different.                                                                                                    |
| Prefix       First Name       Middle Name       Last Name       Suffix         Current Employer       Job Title       Nickname       Nickname         - none -       Image: Solid Solid Sol | The <b>Notes</b> section can be used to<br>record explanations when there are<br>multiple email or phone numbers<br>entered, particularly when more<br>than one person is involved.<br>CiviCRM intends that and Individual<br>record represent just one person.<br>However, instead of creating<br>Households and linking Individuals,<br>we are using the <b>Custom Addressee</b><br>(in <b>Communication Preferences</b> ) to<br>contain names of couples to be<br>used for addressing envelopes |
| Immail Greeting     Postal Greeting     Addressee       Deer (contact.first_name)     Deer (contact.first_name)     Contact.thr/dudu_prefs)[ •       Immail     Deer (contact.first_name)     Contact.thr/dudu_prefs)[ •       Immail     Contact.thr/dudu_prefs)[ •     Contact.thr/dudu_prefs)[ •       Immail     Contact.thr/dudu_prefs)[ •     Contact.thr/dudu_prefs)[ •       Immail     Contact.thr/dudu_prefs)[ •     Contact.thr/dudu_prefs)[ •       Immail     Contact.thr/dudu_prefs)[ •     Contact.thr/dudu_prefs)[ •       Immail     Contact.thr/dudu_prefs)[ •     Contact.thr/dudu_prefs][ •       Immail     Contact.thr/dudu_prefs][ •     Contact.thr/dudu_prefs][ •       Immail     Contact.thr/dudu_prefs][ •     Contact.thr/dudu_prefs][ •       Immail     Contact.thr/dudu_prefs][ •     Contact.thr/dudu_prefs][ •       Immail     Contact.thr/dudu_prefs][ •     Contact.thr/dudu_prefs][ •       Immail     Contact.thr/dudu_prefs][ •     Contact.thr/dudu_prefs][ •       Immail     Contact.thr/dudu_prefs][ •     Contact.thr/dudu_prefs][ •       Immail     Contact.thr/dudu_prefs][ •     Contact.thr/dudu_prefs][ •       Immail     Contact.thr/dudu_prefs][ •     Contact.thr/dudu_prefs][ •       Immail     Contact.thr/dudu_prefs][ •     Contact.thr/dudu_prefs][ •       Immail     Contact.thr/dudu_prefs][ •     Contact.thr/dudu                                                                                                    | Use & instead of " and " in the<br><b>Custom Addressee</b> field.<br>If an email "bounces", mark it as<br>On Hold? rather than deleting it,<br>unless notified that the contact is<br>no longer using that account                                                                                                    |
| • NSCS Pation Preferences  Preferences for Concert Bookiet admoviedgments      Has this donor requested not to be listed in concert program booklets? If yes, also enter Anonymous in the Donor Display Name.      Anonymous Donor?      Ore O to x      When the first donation for this contact is recorded, enter the name to be shown in the concert booklet. Please use & ministed of fand to reference multiple people.      Donor Display Name     enter when first donation                                                                                                    | 4. Use the <b>Patron Preferences</b><br>section used to enter preferences<br>the first time a contribution is<br>received from a contact.                                                                                                    |
| Communication Preferences Communication Style      Portal     Parallar Email Greeting     Dear (contact first_name)     Dear (contact first_name)     Dear (contact first_name)     Preferred Method(s)      Preferred Method(s)      Preferred Language     Do not phone     On onot email     Do not sms     SMS     Oo not trade     Fax     NO BULK EMAILS (User Opt Out)      Email Format     Both     Parall                                                                                                    | <ul> <li>5. The Privacy fields distinguish<br/>between different types of<br/>communication methods.</li> <li>Do not mail corresponds to the<br/>dBase MAILING = FALSE.</li> <li>The Opt Out (unsubscribe) for bulk<br/>emails is recorded here.</li> </ul>                                                                                                    |

| Illustrations: CiviCRM (Contacts)                                                                                                    | Notes                                                                                                    |
|----------------------------------------------------------------------------------------------------|----------------------------------------------------------------------------------------------------|
| Address Address Location Type Personal      Personal      Personal | 6. CiviCRM can record multiple<br>addresses for a contact. Addresses<br>are identified as "Billing" when the<br>only way we know about them is<br>from a PayPal transaction.                                                                                                    |
| Street Address @<br>Edit Address Elements @<br>City Zip / Postal Code Suffix<br>Country State/Province<br>United States * •<br>Latitude, Longitude @<br>Override automatic geocoding @<br>Another Address                                                                                                    | PO BOX info must be entered in<br>Supplemental Address 1, (or<br>Supplemental Address 2 if<br>Supplemental Address 1 is being<br>used for something else)<br>not Street Address.                                                                                                    |
| <ul> <li>✓ Demographics</li> <li>Gender <ul> <li>Female <ul> <li>Male <ul> <li>Transgender</li> </ul> </li> <li>Date of Birth <ul> <li>Image: Contact is deceased</li> </ul> </li> </ul></li></ul></li></ul>                                                                                                    | 7. We don't usually record Gender<br>or Date of Birth data. The <b>Contact</b><br><b>is deceased</b> is prominently<br>displayed and selection logic may<br>ask if you want to exclude deceased<br>individuals. (We do have some,<br>because we imported their<br>donations/member info.) |
| NSCS Member data     Data captured only about members     SATB - none -                                                                                                    | 8. NSCS Member data (far right tab<br>on the View Contact screen) is used<br>to enter voice part and height data.<br>The Member Display Name shows<br>the preferred name to be printed in<br>the concert booklet.                                                                         |

| Illustrations: CiviCRM (Contributions)                                                                                                    | Notes                                                                                                    |
|----------------------------------------------------------------------------------------------------|----------------------------------------------------------------------------------------------------|
| CiviCRM » CiviContribute Dashboard<br>New Contribution<br>Save Save and New Cancel<br>Contact *<br>Financial Type *<br>Total Amount *<br>Surce Source New Individual I New Organization<br>I New Household Source ?<br>*                                                                                                    | New Contribution<br>1. To enter a contribution, start<br>with Contact selection. If the<br>search for an individual or<br>organization is unsuccessful, you<br>can enter minimal information to<br>establish a new contact, and follow<br>Contact Data Update instructions<br>(see previous pages) to add data<br>after the contribution is entered.<br>An asterisk * identifies required<br>fields. NOTE: For first-time<br>contributors, please be sure to<br>enter a Donor Display Name for the<br>contact (in the NSCS Patron<br>Preferences section) |
| New Contribution          Save       Save and New       Cancel         Contact *       - select contact-         Financial Type *       - select -       ?         Total Amount *       USD (\$) *       .         Total Amount *       USD (\$) *       .         Source       ?       .         Campaign ?       - select -       ?         Show past campaign(\$) in this select list.       . | <ul> <li>2. After selecting or creating a contact, select the appropriate</li> <li>Financial Type (usually <i>Donation</i> for individual contributions) and enter the Total Amount.</li> <li>For Source, specify how Computer Services was first informed of this contribution (usually <i>NSCS (Karen</i>)</li> </ul>                                                                                                    |
| Contribution Status Completed                                                                                                    | Rigotti) email or John Darrow email<br>or Nancy Slichenmyer email, but<br>sometimes PayPal).<br>However, for Donation DAF/QCD<br>put the Fund/Account name in<br>Source. (e.g., Schwab Donor<br>Advised Fund, TD Ameritrade).                                                                                                    |

| Illustrations: CiviCRM (Contributions)                                                                                                    | Notes                                                                                                    |
|----------------------------------------------------------------------------------------------------|----------------------------------------------------------------------------------------------------|
| Campaign 3<br>- select -<br>80th Season 2015-2016 (07/01/2015-06/30/2016)<br>Matching Gift Program (07/01/2000)                                                                                        | 3. If this is a matching gift (either an individual's gift that will be matched or a corporate gift that is the match), select the <i>Matching Gift Program</i> campaign.                                                                                                    |
|                                                                                                    | Otherwise, you can select the current season as the Campaign.                                                                                                    |
| Contribution Status Completed                                                                                                    | Let the <b>Contribution Status</b> default to <i>Completed</i> .                                                                                                    |
| Soft Credit      Contact     - none -     anoth     DCY     Q     DCYAA (Donald Chen Young Artist     Award)                                                                                           | 4. If all or a portion of a gift is to be<br>allocated to a Designated Use Fund<br>( <i>DCYAA</i> , <i>Larson</i> , or <i>Gockel</i> ), use the<br><b>Soft Credit</b> section to specify this.                                                                                                    |
| Soft Credit      Soft Credit      Soft Credit      Contact -none -      anoth     gocki Q     Gockel, Ruth     Soft Credit      Contact -none -                                                        | Each of these funds has been<br>defined as an Organization, so just<br>start typing one of those three in<br>the <b>Contact</b> search field and select<br>it when it is displayed.                                                                                                    |
| <ul> <li>anoth</li> <li>anoth</li> <li>Iar</li> <li>Q</li> <li>Q</li> <li>David Dynes Larson Memorial Gift</li> <li>A Larson, David</li> <li>A Larson, Margaret</li> <li>A Larson, Mary Lou</li> </ul> | Put the amount to be allocated to<br>the fund in the <b>Amount</b> field. (You<br>don't need to put in the dollar sign.)<br>Specify a Type of <i>Special Fund</i> .                                                                                                    |
|                                                                                                    | A soft credit of the type <i>Household</i><br>is entered to credit an NSCS Board<br>member when contributions are<br>recorded as given by the spouse of<br>the Board member. (This happens<br>only if both are members, and the<br>one on the NSCS Board is not the<br>one we use to record the<br>household's contributions.) |

| Illustrations: CiviCRM (Contributions)                                                                                                    | Notes                                                                                                    |
|----------------------------------------------------------------------------------------------------|----------------------------------------------------------------------------------------------------|
| From: Karen Rigotti <rigottik@gmail.com> Sent: Tue 6/23/2015 4:55 PM<br/>John_darrow@sbcglobal.net; painefive@aol.com; rswarner@uic.edu; computerservices@northshorechoral.org<br/>Cc<br/>Subject: Contribution Received</rigottik@gmail.com>                                                                                                    | 5. Within the <b>Payment Details</b><br>section, the <b>Received</b> date and<br><b>Time</b> fields should be the Sent date<br>from the notification email, unless<br>the date that NSCS took possession<br>of the check or funds is specified in<br>the body of the message. The<br>postmarked date can be used, if<br>that date is communicated. The<br><b>Notes</b> field can document which<br>date was used. |
|                                                                                                    | <b>Paid By</b> is usually <i>Check</i> (default).<br>We don't currently record the<br>Check Number.                                                                                                    |
| Paid By*       Check         Check Number       -select -         Transaction ID       PayPal         Credit Card       Debit Card         Debit Card       Cash         Voucher       Gift Certificate         To:       North Shore Choral Society         Ce       Subject:         PayPal       Dec 12, 2013 14:57:04 CST         Transaction ID       Dec 12, 2013 14:57:04 CST         Transaction ID:       SkD13876532886740                                                                                                    | <ul> <li>6. Occasionally we receive donations via PayPal; in that case, <i>PayPal</i> should be selected as the <b>Paid By</b> value, and the <b>Transaction ID</b> copied from the PayPal email.</li> </ul>                                                                                                    |
| From:       Gary Geiger via PayPal <member @paypal.com="">       Sent: Thu 12/12/2013 2:57 PM         To:       North Shore Choral Society       Sent: Thu 12/12/2013 2:57 PM         Cc:       Subject:       Payment received from gary.geiger@sbcglobal.net         Image: Comparison of the comparison of the comparison of</member> | 7. For a PayPal transaction, there is<br>sometimes a Receipt No.<br><b>Receipt No: 1901-9949-7446-5702</b><br>printed below the total line, with<br>the text "Please keep this number for future<br>reference, as your customer doesn't have a PayPal<br>Transaction ID for this payment."                                                                                                    |
| Shipping method         Gary Geiger         Not specified         2110 Warren St.         Evanston, IL 60202         United States         Description         Unit price       Qty         Amount         NSCS Annual Fund         Item #: NSCS Annual Fund Donation         Total:       \$50.00 USD         Receipt No: 0773-6108-6050-5164         Please keep this number for future reference, as your customer doesn't have a PayPal Transaction ID for this payment.                                                                                                    | This line may be copied and pasted<br>into the Notes field of the<br><ul> <li>Additional Details tab.</li> </ul> <li>(See #10 below.)</li>                                                                                                    |

| Illustrations: CiviCRM (Contributions)                                                                                                    | Notes                                                                                                    |
|----------------------------------------------------------------------------------------------------|----------------------------------------------------------------------------------------------------|
| NSCS donation details Use the Financial Type "Donation DAF/QCD" for gifts through Donor Advised Funds or Qualified Charitable Donations, naming the specific DAF or QCD in the Source field if that information is provided. Otherwise, the Source field should say how Computer Services was first informed of this contribution (usually Karen Rigotti email or John Darrow email, but sometimes PayPa). Use the Campaign of "Matching Gift Program" for both the individual's donation that will be matched and the corporation's match. Use the "Soft Credit" tab for fund designations (DCYAA, Larson, Goodel). On the "Payment Details" tab, the Received date and time should be the Sent date from the notification email. Select the date recorded on the face of the check. If there was no check, leave this blank. | 8. Other info specific to NSCS is<br>entered in the <b>NSCS Donation</b><br><b>Details</b> section. (There is some<br>NSCS-specific Help text displayed at<br>the beginning of this section.)                                                                                                    |
| Check Date Select an option to preface honoree text with either of these usual descriptors. Honor/Remembrance prefix In honor of In memory of Enter the name of the honoree, or other free form text (e.g. "in thanksgiving for music") Honoree text In this donation to be anonymous? (If Yes, donation will be excluded from "by Category" aggregation for this donor in concert program booklets.) Anonymous Donation Yes IN X                                                                                                    | Although we don't record check<br>number, we <u>do</u> record the date of<br>the check, which is the date<br>specified within notification emails.                                                                                                    |
| Was the gift in the form of shares?<br>Gift of stock? ○ Yes ● No ×<br>Either the contributor indicates that this donation is eligible for a matching gift,<br>or this is the matching gift from a corporation/organization. MAKE SURE the<br>Matching Gift Program is designated as the "Campaign"! (near top of data entry<br>screen)<br>Matching Gift? ○ Yes ● No ×<br>Miscellaneous comments, e.g. matching gift corp, or sale of stock details<br>Other Comments                                                                                                    | Be sure to use & instead of "and"<br>in the Honoree text field when<br>multiple people are honored.<br>(Patron & Concert Program Booklet<br>Coordinator request)                                                                                                    |
| NSCS Patron Thanks Processing Used for Individual donations, for tracking when a batch of donation data is sent to the Patrons Coordinator to generate Thank You / Tax Letters. Thank You Batch Sent                                                                                                    | 9. The NSCS Patrons Thanks<br>Processing tab is not updated when<br>a contribution is received. The date<br>recorded specifies when the batch<br>containing this contribution was<br>sent to the Patrons Coordinator.<br>(This is the NSCS-specific version of<br>the Thank-you Sent Date field in<br>the Additional Details tab. It is<br>usually updated via the "Batch<br>Update for Contributions" action<br>using the NSCS Thank You Letter<br>Batch Update profile.) |

| Illustrations: CiviCRM (Contributions)                                                                                                    | Notes                                                                                                    |
|----------------------------------------------------------------------------------------------------|----------------------------------------------------------------------------------------------------|
| Additional Details     Online Contribution     Page     Notes     Notes     Non-deductible Amount     Non-deductible Amount     Processing fee for this contribution.     Fee Amount     Processing fee for this transaction (if applicable).     Net Amount     Net value of the contribution (Total Amount minus Fee).     Invoice ID     Unique internal reference ID for this contribution.     Thank-you Sent     Date that a thank-you message was sent to the contributor. | 10. The <b>Additional Details</b> section<br>contains CiviCRM fields that we<br>might use some day; for now if we<br>need a place to put the <i>PayPal</i><br><i>Receipt Number</i> , that text and the<br>number itself (1901-9949-7446-5702) can<br>be recorded in the <b>Notes</b> field of<br>this section. |

| Illustrations: Civ                                                                                                    | iCRM (Ticket Sales)                                                        | Notes                                             |  |
|----------------------------------------------------------------------------------------------------|----------------------------------------------------------------------------|---------------------------------------------------|--|
| These illustrations assume you are logged in to the Joomla back end                                                                                                    |                                                                            |                                                   |  |
| (administrator fu                                                                                                    | nctions) and are accessing                                                 | the CiviCRM component.                            |  |
| D     D     bttps://pscscrm.pathshorechoral.com/                                                                                                    | Worth Shore Choral Society × K GiviEvent                                   | Prerequisites                                     |  |
|                                                                                                    |                                                                            | A. A ticket purchase is related to an             |  |
| CiviCRM                                                                                                    | Content Components Extensions Help S                                       | Event; purchases can be recorded                  |  |
| Contacts Q 🏷 Search Contacts C                                                                                                    | Contributions Events Mailings Memberships Campaigns Reports Admin          | via the "Register Event Participant"              |  |
|                                                                                                    | Dashboard<br>Register Event Participant                                    | function in the Events menu. In                   |  |
| CiviE                                                                                                    | Find Participants<br>Import Participants                                   | addition to each concert, each                    |  |
| Create New ¥                                                                                                    | t Summary Manage Events Personal Campaign Pages                            | NSCS season should be defined as                  |  |
| Recent Items Interna                                                                                                    | ational Friends<br>Event Templates 10 Performance<br>New Price Set         | an event, so that season ticket sales             |  |
|                                                                                                    | Manage Price Sets                                                          | can be recorded.                                  |  |
| Requi                                                                                                    | em for Peace 11 Performance                                                | To verify that appropriate Events                 |  |
| My Contact Dashboard                                                                                                    |                                                                            | have been created, review the                     |  |
|                                                                                                    |                                                                            | Dashboard or the items listed on                  |  |
|                                                                                                    |                                                                            | the Manage Events screen.                         |  |
| Event                                                                                                    | onal Friendship Concert                                                    | B. To verify that the event for which             |  |
|                                                                                                    | View event info page                                                       | you want to record a ticket sale has              |  |
|                                                                                                    |                                                                            | been associated with a Price Set                  |  |
| International Friendship Conce                                                                                                    | ert                                                                        | (which records types of tickets and               |  |
| ァ ヮ<br>From Japan, the Kyoto Concert Choir, and the E                                                                                                    | vanston Children's Choir join NSCS for an exciting exchange of musical and | their prices), view the <b>event info</b>         |  |
| When     04/03/2016 3:00 pm       Location     Regina Dominican High School<br>701 Locust Road<br>Wilmette, IL 60091<br>United States       Event Fee(s)     Regular Admission<br>Senior (age 65 and over) \$ 22.00 |                                                                            | <b>page</b> by clicking on the <b>Event</b> name. |  |
|                                                                                                    |                                                                            | (The link is available on most                    |  |
|                                                                                                    |                                                                            | screens where Event name IS                       |  |
| Student                                                                                                    | \$ 15.00                                                                   | snown.)                                           |  |
| More Backgroun                                                                                                    | d Information                                                              |                                                   |  |

An Event Participant record is created:

 a) On behalf of the Tickets Coordinator, to record the purchase of season or concert tickets by a Contact. The Participant's Role is Attendee.

| Status           | Role                  |
|------------------|-----------------------|
| Ticket purchaser | Attendee              |
| Registered       | Singer, Chamber Choir |

b) On behalf of the Membership Coordinator, to register that an NSCS member will participate in a concert. The Participant's Role is **Singer**. (An additional Role can be added for **Chamber Choir**. **Soloist**, **Instrumentalist** roles are also enabled, but these are all "uncounted" roles on the Dashboard. "Counted" reflects only Registered Singers.)

Illustrations: CiviCRM (Ticket Sales)NotesHint: Because a ticket sale represents a transaction relating a Contact and an<br/>Event, data entry can be initiated either via a "View Contact" screen or the<br/>"Register Event Participant" function from the Events menu. If the purchaser is<br/>not a name you recognize, the "View Contact" screen is the better option. This<br/>allows you to check the street address and email to verify that the purchaser is<br/>already in the database (or to add the Contact), or to change the first name if<br/>another household member is now ordering tickets.

| Add Event Registration     New Event Registration for Dan Woodard     Event*     International Friendship Concert     Campaign p                                                                                                    | <ol> <li>Ticket Purchase via PayPal</li> <li>From the View Contact screen for<br/>the ticket purchaser, select the<br/>Events tab.</li> <li>Select "Add Event Registration"</li> </ol> |
|----------------------------------------------------------------------------------------------------|----------------------------------------------------------------------------------------------------|
| 80th Season 2015-2016 (07/01/2015-06/30/2016) * *         * Show past campaign(s) in this select list.         Participant Role ID *         Registration Date *         03/29/2016         Ticket purchaser         Event Source         PayPal         Source for this registration (if applicable).                                                                                                    | • Select the <b>Event</b> (either the concert name or <i>NNth Season Tickets</i> ). The associated <b>Campaign</b> (NSCS season) should automatically appear.                          |
| Regul 1       Iog 25.00       Note: Current version of CiviCRM has an error which renders the quantity data entry box and price on top of the title and description columns in this data entry window. We can hope that this will be corrected in a future release.                                                                                                    | • Allow the <b>Participant Role ID</b> to default to <b>Attendee</b> .                                                                                                    |
| Senior admission in advance and at the door       Stude       \$ 15.00       The Total will be generated based on the quantities entered above.         Stude       \$ 15.00       The Total will be generated based on the quantities entered above.         Stude       \$ 15.00       The Total will be generated based on the quantities entered above.         Stude       \$ 15.00       The Total will be generated based on the quantities entered above.         Stude       \$ 15.00       Make sure these boxes are NOT CHECKED! | • Enter the PayPal transaction date<br>and time on the PayPal notification<br>email as the <b>Registration Date</b> and<br><b>Time</b> .                                               |
| Record Payment?<br>Check this box to enter payment information. You will also be able to<br>generate a customized receipt.                                                                                                    | • Enter the <b>Participant Status ID</b> of <i>Ticket Purchaser</i> .                                                                                                    |
| Registration Confirmation and Receipt<br>Send Confirmation and<br>Receipt Automatically email a confirmation and receipt to                                                                                                    | • Enter the <b>Event Source</b> of <i>PayPal</i> .                                                                                                    |
| dhwoodard63@gmail.com?         Notes         It's optional to copy the Description info from the PayPal notification here and add the quantity to the Notes field. The only new data is the Item# from the website Product table; CiviCRM will display the type and quantity as "Fee Level"         It's Save         Save         Save         Save         Save                                                                                                    | • Enter the number of tickets of<br>each type purchased in the<br>appropriate boxes. The <b>Total Fee(s)</b><br>should match the PayPal payment<br>total.                              |
| If you don't get a notification box that the registration has been saved, you may have neglected to enter a required (*) field.                                                                                                    | • Do <u>not</u> select the <b>Record</b><br><b>Payment</b> or <b>Send Confirmation</b><br>boxes. Click <b>Save</b> .                                                                   |

| Illustrations: CiviCRM (Ticket Sales)                                                                                                    | Notes                                                                                                    |
|----------------------------------------------------------------------------------------------------|----------------------------------------------------------------------------------------------------|
| New Event Registration for Dan Woodard      Participant Dan Woodard      Event*     80th Season Tickets      Campaign @     80th Season 2015-2016 (07/01/2015-06/30/2016) *                                                                                                    | <ul> <li>2. Ticket Purchase by check,<br/>notification via email</li> <li>From the View Contact screen for<br/>the ticket purchaser, select the<br/>Events tab.</li> </ul>                                                                                                    |
| Registration Date *       03/29/2016       Time 10:54PM ×         Participant Status ID *       Ticket purchaser       *         Event Source       Karen Rigotti email       Source for this registration (if applicable).         Note: Current version of CiviCRM has an error which renders the quantity data entry box and price on top of the title and description columns in this data entry window. We can hope that this will be corrected in a future release.       Image: Corrected in a future release.         Stude       \$ 30.00       The Total will be generated based on the quantities entered above.       Make sure these boxes are NOT CHECKED!         Record Payment?       Chick this box to enter payment information. You will also be able to generate a customized receipt.         Send Confirmation and Receipt       Send Confirmation and Receipt         Send Confirmation and Receipt       Automatically email a confirmation and receipt to dhwoodard63@gmail.com? | <ul> <li>Select "Add Event Registration"</li> <li>Select the Event (either the concert name or NNth Season Tickets). The associated Campaign (NSCS season) should automatically appear.</li> <li>Allow the Participant Role ID to default to Attendee.</li> <li>Enter the sent date and time on the email as the Registration Date and Time.</li> </ul> |
| Notes                                                                                                    | <ul> <li>Enter the Participant Status ID of <i>Ticket Purchaser</i>.</li> <li>Enter the Event Source of [Name]</li> </ul>                                                                                                    |
| ✓ Save + Save and New ★ Cancel<br>If you don't get a notification box that the<br>registration has been saved, you may have<br>neglected to enter a required (*) field.                                                                                                    | <ul> <li>email (who sent the email).</li> <li>If known, enter the number of tickets of each type purchased in the appropriate boxes. The Total Fee(s) should match the PayPal payment total. If the email does not specify the quantity/type of tickets, leave the boxes blank.</li> </ul>                                                              |
|                                                                                                    | <ul> <li>Do <u>not</u> select the Record</li> <li>Payment or Send Confirmation</li> <li>boxes. Click Save.</li> </ul>                                                                                                    |